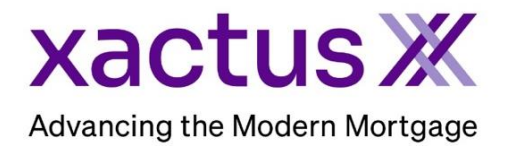

1. Start by logging into Xactus360 and from the home page, click Batch Submissions.

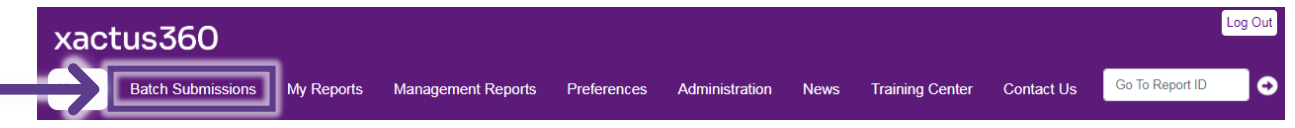

2. Click Submit Batch.

| Batches        | Previous Batches |         |         |           |        |            |
|----------------|------------------|---------|---------|-----------|--------|------------|
|                | Description      | Records | Started | Completed | Status | Ordered By |
| I Submit Batch |                  |         |         |           |        |            |

3. On this page, you will be presented with the format to submit the new batch. Click Download template and begin completing the information.

| Submit N                                       | ew Batch                                                                                                    |                                                                       |                                       |                               |                                                                  |
|------------------------------------------------|----------------------------------------------------------------------------------------------------|-----------------------------------------------------------------------|---------------------------------------|-------------------------------|------------------------------------------------------------------|
| To submit<br>The Exce<br>spreadshe<br>Download | a batch upload please uploa<br>I spreadsheet must have one<br>eet will contain one as well.<br>I <u>template</u> | ad an Excel spreadsheet contain<br>e row per loan, formatted as liste | ning the identify<br>ed below. If you | ing information for the borro | wers to be included in the batch.<br>s a header row, your output |
| Column                                         | Value                                                                                                    | Required?                                                             | Column                                | Value                         | Required?                                                        |
| 1 (A)                                          | Loan or Reference Number                                                                                         | No                                                                    | 15 (O)                                | Co-Borrower SSN               | Yes, if co-borrower present                                      |
| 2 (B)                                          | Borrower First Name                                                                                              | Yes                                                                   | 16 (P)                                | Co-Borrower Street Name       | No, use borrower Street Name                                     |
| 3 (C)                                          | Borrower Middle Name                                                                                             | No                                                                    | 17 (Q)                                | Co-Borrower City              | No, use borrower City                                            |
| 4 (D)                                          | Borrower Last Name                                                                                               | Yes                                                                   | 18 (R)                                | Co-Borrower State             | No, use borrower State                                           |
| 5 (E)                                          | Borrower Suffix                                                                                                  | No                                                                    | 19 (S)                                | Co-Borrower Zip code          | No, use borrower Zip code                                        |
| 6 (F)                                          | Borrower SSN                                                                                                    | Yes                                                                   | 20 (T)                                | Property Street Name          | No                                                               |
| 7 (G)                                          | Borrower Street Name                                                                                             | Yes                                                                   | 21 (U)                                | Property City                 | No                                                               |
| 8 (H)                                          | Borrower City                                                                                                    | Yes                                                                   | 22 (V)                                | Property State                | No                                                               |
| 9 (I)                                          | Borrower State                                                                                                   | Yes                                                                   | 23 (W)                                | Property Zip code             | No                                                               |
| 10 (J)                                         | Borrower Zip code                                                                                                | Yes                                                                   | 24 (X)                                | Sale Amount                   | No                                                               |
| 11 (K)                                         | Co-Borrower First Name                                                                                           | Yes, if co-borrower present                                           | 25 (Y)                                | Monthly Income                | No                                                               |
| 12 (L)                                         | Co-Borrower Middle Name                                                                                          | No                                                                    | 28 (Z)                                | Additional Income             | No                                                               |
| 13 (M)                                         | Co-Borrower Last Name                                                                                            | Yes, if co-borrower present                                           | 27 (AA)                               | Loan Amount                   | No                                                               |
| 14 (N)                                         | Co-Borrower Suffix                                                                                               | No                                                                    | 28 (AB)                               | Additional Debt               | No                                                               |

Below is a sample of what the excel sheet should look like. The excel sheet should be saved as an Excel Workbook.

| ⊿ |        | В         | С  |        | Е  |           |                    |              |    |       | ĸ        | L  | M       | Ν  | 0         |                  | Q          | R  |       |
|---|--------|-----------|----|--------|----|-----------|--------------------|--------------|----|-------|----------|----|---------|----|-----------|------------------|------------|----|-------|
| 1 | 000001 | NICKIE    | А  | GREEN  |    | 123003333 | 100 TERRACE AV     | WEST HAVEN   | СТ | 06516 | CARL     | Ν  | ттјнткн |    | 666794386 | 7955 CDPWKYDJ ST | WACO       | ТΧ | 76705 |
| 2 | 000002 | ALAN      | в  | BROWN  | JR | 123004444 | 800 CLEVELAND AV   | BROWNS       | ОН | 44070 | DONNA    | 0  | BBYPXY  |    | 666795318 | 955 TWJYBKFHW BV | CONCORD    | NC | 28027 |
| 3 | 000003 | NANCY     | С  | BLUE   |    | 123006666 | 200 CIDER BROOK DR | APPLETOWN    | СТ | 06477 |          |    |         |    |           |                  |            |    |       |
| 4 | 000004 | ROBERT    | Е  | WHITE  |    | 123005555 | 1 BEEKER ST        | YONKERS      | NY | 10200 | KAREN    | М  | AAHTEXO |    | 666793551 | 899 WYXBKHW RD   | SALEM      | VA | 24153 |
| 5 | 000005 | DEBBIE    | F  | SMITH  |    | 123007777 | 300 TOWNE ST       | WILLIAMSPORT | IN | 47993 |          |    |         |    |           |                  |            |    |       |
| 6 | 000006 | AMANDA    | G  | APPLE  |    | 123009999 | 200 CIDER BROOK DR | APPLETOWN    | СТ | 06477 |          |    |         |    |           |                  |            |    |       |
| 7 | 000007 | CHRISTMAS | L. | SNOW   |    | 123103333 | 99 NORTH POLE      | MILFORD      | СТ | 06460 | JONATHAN | J. | SNOW    | SR | 123123333 | 99 NORTH POLE    | MILFORD    | СТ | 06460 |
| 8 | 800000 | ALAN      | к  | ORACLE |    | 123101111 | 10 DANIELS ST      | E FALMOUTH   | MA | 02536 | LIZA     | L  | ORACLE  |    | 123121111 | 10 DANIELS ST    | E FALMOUTH | MA | 02536 |

4. Ensure Credit Reports is toggled. Then, add a batch description and check the boxes next to the bureaus needed. If you want to provide any additional information, enter it in the Comment field. Verify the correct email address is listed. Then, click Choose file to upload the excel spreadsheet with the batch. When all is complete, click Continue.

| Submit Batch                                   | Submit N                                   | ew Batch                                                                                       |                                    |                   |                              |                                |
|------------------------------------------------|--------------------------------------------|------------------------------------------------------------------------------------------------|------------------------------------|-------------------|------------------------------|--------------------------------|
|                                                |                                            |                                                                                                |                                    |                   |                              |                                |
| Credit Reports                                 | To submit                                  | a batch upload please uploa                                                                    | d an Excel spreadsheet containi    | ing the identify  | ng information for the borro | wers to be included in the bat |
| O Undisclosed Debt VerificationsX Activation   | The Fund                                   |                                                                                                | services less fermatical as lists. | d halass Museus   |                              |                                |
| O Undisclosed Debt VerificationsX Deactivation | spreadshe                                  | eet will contain one as well                                                                   | Tow per loan, formatted as listed  | u below. II you   | input spreadsneet contains   | s a neader row, your output    |
|                                                |                                            |                                                                                                |                                    |                   |                              |                                |
|                                                | Download                                   | l template                                                                                     |                                    |                   |                              |                                |
|                                                | Column                                     | Value                                                                                          | Poquirod2                          | Column            | Value                        | Poquirod2                      |
|                                                |                                            | Value                                                                                          | Negureu:                           | Column<br>45.(0)  | Value<br>Ca Barrana SCN      | Yes if a barrows and the       |
|                                                | 2 (8)                                      | Borrower Einst Name                                                                            | Ver                                | 15 (O)            | Co-Borrower Street Name      | Ne use berrewer Street Neme    |
|                                                | 2(0)                                       | Borrower Pirst Name                                                                            | No                                 | 17 (0)            | Co-Borrower Street Name      | No. use borrower Street Name   |
|                                                | 4 (D)                                      | Borrower Last Name                                                                             | Ver                                | 19 (0)            | Co-Borrower City             | No, use borrower City          |
|                                                | 4 (D)<br>5 (E)                             | Borrower Cast Name                                                                             | No                                 | 10 (R)            | Co-Borrower State            | No, use borrower State         |
|                                                | 8 (E)                                      | Borrower SSN                                                                                   | Vec                                | 20 (T)            | Property Street Name         | No.                            |
|                                                | 7(6)                                       | Borrower Street Name                                                                           | Vac                                | 20(1)             | Property City                | No                             |
|                                                | · (0)                                      | Borrower Street Name                                                                           | Ver                                | 21(0)             | Property City                | No                             |
|                                                | 0 (H)                                      | Borrower City                                                                                  | Ver                                | 22 (V)            | Property Zin code            | No                             |
|                                                | 10(0)                                      | Borrower Zin code                                                                              | Vac                                | 23 (VV)<br>24 (X) | Sale Amount                  | No                             |
|                                                | 10 (0)                                     | Co.Borrower Eirst Name                                                                         | Ves if co-horrower present         | 25 (V)            | Monthly Income               | No                             |
|                                                | 12 (1)                                     | Co-Borrower Middle Neme                                                                        | No.                                | 28 (7)            | Additional Jacomo            | No                             |
|                                                | 12 (1)                                     | Co-Borrower Lest Name                                                                          | Ves. if co-horrower present        | 27 (44)           | Loan Amount                  | No                             |
|                                                | 13 (M)                                     | Co Borrower Suffix                                                                             | No.                                | 22 (AB)           | Additional Dabt              | No                             |
| •                                              | 14 (0)                                     | Co-bollower Sollix                                                                             | 140                                | 20 (AD)           | Additional Debt              | NO                             |
|                                                | * Description                              | n:                                                                                             |                                    |                   |                              |                                |
|                                                | 07/21/20                                   | 23 CREDIT BATCH                                                                                |                                    |                   |                              |                                |
| •                                              | Comment:                                   |                                                                                                | Repositories                       |                   |                              |                                |
|                                                |                                            |                                                                                                |                                    |                   |                              |                                |
|                                                |                                            |                                                                                                |                                    |                   |                              |                                |
|                                                |                                            |                                                                                                |                                    |                   |                              |                                |
|                                                |                                            |                                                                                                |                                    |                   |                              |                                |
|                                                |                                            |                                                                                                | Expension                          |                   |                              |                                |
|                                                |                                            |                                                                                                | Equifax                            |                   |                              |                                |
|                                                |                                            |                                                                                                |                                    | _                 |                              |                                |
|                                                |                                            |                                                                                                |                                    |                   |                              |                                |
|                                                |                                            |                                                                                                |                                    |                   |                              |                                |
|                                                |                                            |                                                                                                |                                    |                   |                              |                                |
|                                                |                                            |                                                                                                |                                    |                   |                              |                                |
|                                                |                                            |                                                                                                | 11                                 |                   |                              |                                |
|                                                | Send e                                     | mail notification when batch is con                                                            | nolete                             |                   |                              |                                |
|                                                | Send e                                     | -mail notification when batch is cor                                                           | nplete.                            |                   |                              |                                |
|                                                | Send e<br>E-mail Addr                      | mail notification when batch is cor<br>ess:<br>                                                | nplete.                            |                   |                              |                                |
|                                                | Send e<br>E-mail Addr<br>Xactust           | mail notification when batch is cor<br>ess:<br>est@xactus.com                                  | nplete.                            |                   |                              |                                |
|                                                | Send e<br>E-msil Addr<br>xactust           | -mail notification when batch is cor<br>ess:<br>est@xactus.com                                 | nplete.                            |                   |                              |                                |
|                                                | Send e<br>E-mail Addr<br>Xactust<br>Choose | mail notification when batch is cor<br>ess:<br>est@xactus.com<br>File Batch Credit Templ       | npiete.                            |                   |                              |                                |
| $\rightarrow$                                  | Send e<br>E-mail Addr<br>Xactust<br>Choose | -mail notification when batch is cor<br>ess:<br>.est@xactus.com<br>File Batch Credit Templ     | nplete.                            |                   |                              |                                |
| $\rightarrow$                                  | Send e<br>E-mail Addr<br>xactust           | mail notification when batch is cor<br>ess:<br>est@xactus.com<br>File Batch Credit Templ       | nplete.                            |                   |                              |                                |
| $\rightarrow$                                  | Send e<br>E-mail Addr<br>xactust<br>Choose | -mail notification when batch is cor<br>ess:<br>est@xactus.com<br>File Batch Credit Templ<br>e | npiete.                            |                   |                              |                                |
| $\Rightarrow$                                  | Send e<br>E-mail Addr<br>xactust<br>Choose | mail notification when batch is cor<br>ess:<br>estອxactus.com<br>File Batch Credit Templ<br>e  | nplete.                            |                   |                              |                                |

5. After clicking Continue, those who were identified in the batch upload will appear. Click Process to begin processing this batch request. If you wish to discard this batch, please click Cancel.

| D #   | 1                        | D                                                                           | CON       | A                    | Cit. 61 7:-                                   |
|-------|--------------------------|-----------------------------------------------------------------------------|-----------|----------------------|-----------------------------------------------|
| ROW # | Loan ID                  | Borrower                                                                    | 55N       | Address              | City, St, Zip                                 |
| 1     | Loan or Reference Number | Borrower First Name Borrower Middle Name Borrower Last Name Borrower Suffix | ?????     | Borrower Street Name | Borrower City, Borrower State Borrower Zip co |
| 2     | 123                      | NICKIE GREEN                                                                | 123003333 | 100 TERRACE AV       | WEST HAVEN, CT 08516                          |
| 3     | 789                      | NANCY BLUE                                                                  | 123006666 | 200 CIDER BROOK DR   | APPLETOWN, CT 06477                           |
| 4     | 101                      | NOT HIT                                                                     | 123040004 | 600 SAW MILL RD      | WEST HAVEN, CT 08516                          |
| 5     | 112                      | ROBERT WHITE                                                                | 123005555 | 1 BEEKER ST          | YONKERS, NY 10200                             |
| 6     | 415                      | AMANDA APPLE                                                                | 123009999 | 200 CIDER BROOK DR   | APPLETOWN, CT 06477                           |
| 7     | 161                      | FROZEN FILE                                                                 | 00000032  | 600 SAW MILL RD      | WEST HAVEN, CT 08516                          |
| 8     | 718                      | CHRISTMAS SNOW                                                              | 123103333 | 99 NORTH POLE        | MILFORD, CT 06460                             |

6. The next screen will display all batch details including the status.

| etails | Description:                                                   | 07/21/2023 | CREDIT BA | ГСН            |              |                                            |                                         |            |                                         |                                       |                 |  |                     |  |  |  |  |  |  |  |  |  |  |  |  |
|--------|----------------------------------------------------------------|------------|-----------|----------------|--------------|--------------------------------------------|-----------------------------------------|------------|-----------------------------------------|---------------------------------------|-----------------|--|---------------------|--|--|--|--|--|--|--|--|--|--|--|--|
|        | Records: 7                                                     |            |           |                |              |                                            |                                         |            |                                         |                                       |                 |  |                     |  |  |  |  |  |  |  |  |  |  |  |  |
|        | Started: July 31, 2023 9:31:55 AM                              |            |           |                |              |                                            |                                         |            |                                         |                                       |                 |  |                     |  |  |  |  |  |  |  |  |  |  |  |  |
|        | Completed:<br>Status: Processing (0 of 7 complete)<br>Comment: |            |           |                |              |                                            |                                         |            |                                         |                                       |                 |  |                     |  |  |  |  |  |  |  |  |  |  |  |  |
|        |                                                                |            |           |                |              |                                            |                                         |            |                                         |                                       |                 |  |                     |  |  |  |  |  |  |  |  |  |  |  |  |
|        |                                                                |            |           |                |              |                                            |                                         |            |                                         |                                       |                 |  | Batch Items Defails |  |  |  |  |  |  |  |  |  |  |  |  |
|        |                                                                | Report ID  | Row #     | Loan ID        | Borrower     | SSN                                        | Address                                 | Coborrower | SSN                                     | Address                               | Property Addres |  |                     |  |  |  |  |  |  |  |  |  |  |  |  |
|        |                                                                |            | 2         | 123            | NICKIE GREEN | 123003333                                  | 100 TERRACE AV<br>WEST HAVEN, CT, 06516 | ALAN BROWN | 123004444                               | 800 CLEVELAND AV<br>BROWNS, OH, 44070 |                 |  |                     |  |  |  |  |  |  |  |  |  |  |  |  |
|        |                                                                | 3          | 789       | NANCY BLUE     | 123006666    | 200 CIDER BROOK DR<br>APPLETOWN, CT, 06477 |                                         |            |                                         |                                       |                 |  |                     |  |  |  |  |  |  |  |  |  |  |  |  |
|        |                                                                | 4          | 101       | NOT HIT        | 123040004    | 600 SAW MILL RD<br>WEST HAVEN, CT, 06516   |                                         |            |                                         |                                       |                 |  |                     |  |  |  |  |  |  |  |  |  |  |  |  |
|        |                                                                | 5          | 112       | ROBERT WHITE   | 123005555    | 1 BEEKER ST<br>YONKERS, NY, 10200          | DEBBIE SMITH                            | 123007777  | 300 TOWNE ST<br>WILLIAMSPORT, IN, 47993 |                                       |                 |  |                     |  |  |  |  |  |  |  |  |  |  |  |  |
|        |                                                                | 6          | 415       | AMANDA APPLE   | 123009999    | 200 CIDER BROOK DR<br>APPLETOWN, CT, 06477 |                                         |            |                                         |                                       |                 |  |                     |  |  |  |  |  |  |  |  |  |  |  |  |
|        |                                                                | 7          | 161       | FROZEN FILE    | 00000032     | 600 SAW MILL RD<br>WEST HAVEN, CT, 06516   |                                         |            |                                         |                                       |                 |  |                     |  |  |  |  |  |  |  |  |  |  |  |  |
|        |                                                                | 8          | 718       | CHRISTMAS SNOW | 123103333    | 99 N POLE<br>MILFORD, CT. 06460            | JONATHAN SNOW                           | 123123333  | 99 N POLE<br>MILFORD, CT. 06460         |                                       |                 |  |                     |  |  |  |  |  |  |  |  |  |  |  |  |

7. Once complete you will receive an email notification and can now access the files on Xactus360.

Dear Valued Customer: Per your request, XACTUS is providing notification that the batch request "07/21/2023 CREDIT BATCH" has been completed.

Thank you for using XACTUS.

PLEASE LET US KNOW IF YOU HAVE ANY QUESTIONS OR CONCERNS AND WE WILL BE HAPPY TO HELP.